| • SØRLANDET SYKEHUS           | Klinikknivå    |                  |              |           |  |
|-------------------------------|----------------|------------------|--------------|-----------|--|
| iFR og FFR, PCI,              | Side 1 av 9    |                  |              |           |  |
| Dokumentplassering:           | Godkjent dato: | Revideres innen: | Sist endret: | Revisjon: |  |
| II.SOA.APP.SENG.2.MSPL.2.1-22 | 30.10.2024     | 30.10.2026       | 30.10.2024   | 3.03      |  |

ENDRINGER FRA FORRIGE VERSJON: Forlenget gyldighet til 30.10.2026 uten endringer i dokumentet.

### HENSIKT

Måling av trykk i coronararterier.

### • iFR

*Instantaneous Wave-free Ratio* - Indeks som brukes til tolkning og vurdering av stenoser i coronararterier.

Målinger gjøres ved hjelp av en trykk-wire som føres distalt for stenosen. Ved iFR brukes det ikke hyperemiske midler (Adenosin). iFR er et enklere, tryggere og like effektivt alternativ til FFR.

### Tolkning:

IFR kalkulering bruker en ratio av proksimalt aortatrykk (Pa) og distalt trykk (Pd) i koronararterien i en spesifikk periode av diastolen (wave free periode). Normal ratio er 1.0, verdier under 0.90 indikerer at stenosen er signifikant

### • FFR

*Fractional flow reserve* - Indeks som brukes til tolkning og vurdering av stenoser i koronare arterier. Målinger gjøres ved hjelp av en trykk-wire som føres distalt fra stenosen. Ved FFR kreves det maksimal hyperemi, som oppnås med Adenosin, enten intracoronart eller intravenøst.

### Tolkning:

FFR kalkulering bruker en ratio av maksimal blod-flow under maksimal hyperemi distalt for stenosen og ratio av maksimal flow proksimalt for stenosen. Det kalkuleres ved å bruke trykkratio Pd/Pa, hvor Pa er trykk i aorta og Pd er trykk distal fra stenosen. Normal ratio er 1.0, verdier under 0.80 indikerer at stenosen er signifikant.

#### Kontraindikasjoner:

Overfølsomhet for Adenosin

| Utarbeidet av:  | Fagansvarlig:  | Verifisert av: | Godkjent av: | Dok.nr: |
|-----------------|----------------|----------------|--------------|---------|
| Marianne Rognli | Slobodan Calic | 0              | Nina Roland  | D52919  |

| • SØRLANDET SYKEHUS           |                 | iFR og FFR, PCI, SSA |                |              |           |  |  |
|-------------------------------|-----------------|----------------------|----------------|--------------|-----------|--|--|
| Dokument-id:                  | Utarbeidet av:  | Fagansvarlig:        | Godkjent dato: | Godkjent av: | Revisjon: |  |  |
| II.SOA.APP.SENG.2.MSPL.2.1-22 | Marianne Rognli | Slobodan Calic       | 30.10.2024     | Nina Roland  | 3.03      |  |  |

# MÅLGRUPPE

Gjelder for personell på PCI-avdelingen, SSA

# FREMGANGSMÅTE

Programmet må startes på sjalterommet for at pasientens navn og personalia skal komme opp på touchskjermen inne på laben.

Om Volcano er skrudd av, må den skrus på inne på teknisk rom (Lab 1: innenfor vaktrommet, maskin

merket med Volcano. Lab 2: rom 125, maskin merket med Volcano og IVUS)

## Sjalterommet Lab 1 (GE)

• Bruk fjernkontrollen til å velge IFR/IVUS

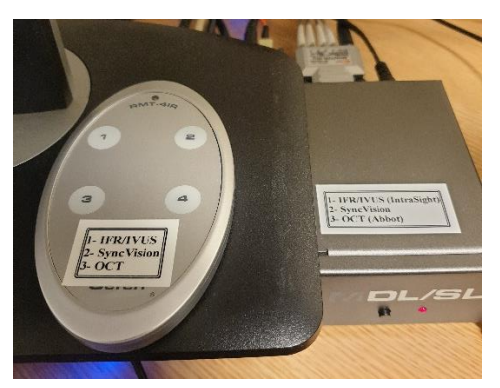

## Sjalterommet Lab 2 (Philips)

• Hent frem og aktiver applikasjonen IntraSight ved «drag and drop»

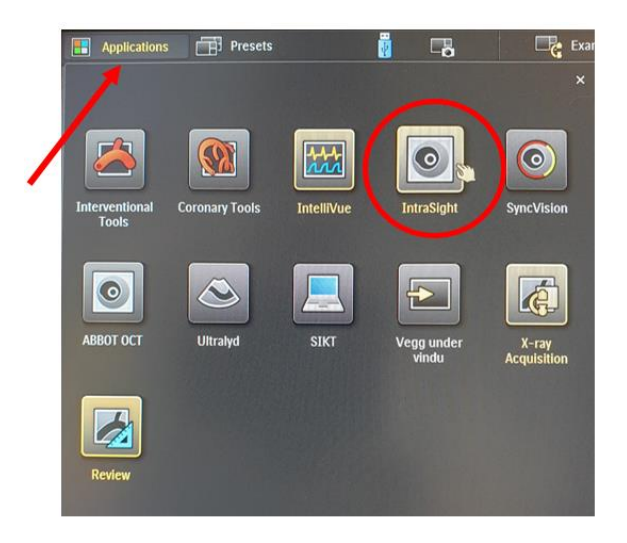

| • SØRLANDET SYKEHUS           |                 | iFR og FFR, PCI, SSA |                |              |           |  |  |
|-------------------------------|-----------------|----------------------|----------------|--------------|-----------|--|--|
| Dokument-id:                  | Utarbeidet av:  | Fagansvarlig:        | Godkjent dato: | Godkjent av: | Revisjon: |  |  |
| II.SOA.APP.SENG.2.MSPL.2.1-22 | Marianne Rognli | Slobodan Calic       | 30.10.2024     | Nina Roland  | 3.03      |  |  |

## Begge laber:

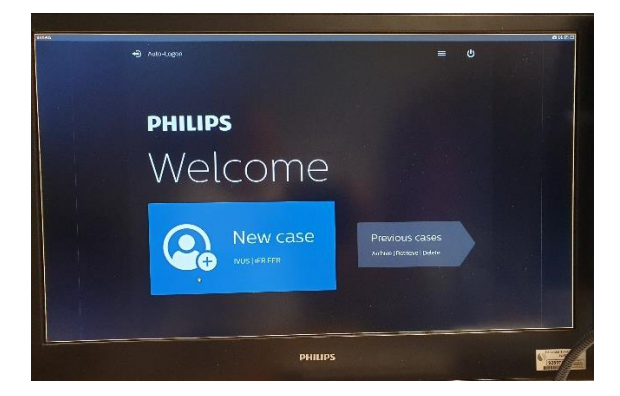

- Klikk New case
- Enter patient information
- Velg Worklist
- Bla frem til aktuell pasient
- Select
- Save & Close
- Velg den metoden som skal brukes; iFR/FFR
- Det er nå klart for at de som står sterilt kan betjene panelet på touch-skjermen på laben.

## iFR

iFR-wiren skylles, og bør ligge i ca. to minutter før tilkobling. Deretter plugges enden i PHILIPS FM-PIM boksen på baksiden av bordet.

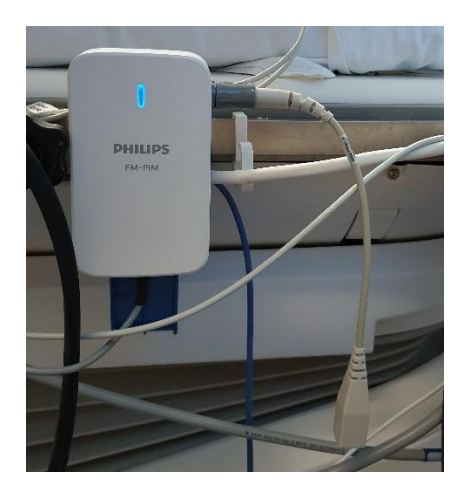

| • SØRLANDET SYKEHUS           |                 | iFR og FFR, PCI, SSA |                |              |           |  |  |
|-------------------------------|-----------------|----------------------|----------------|--------------|-----------|--|--|
| Dokument-id:                  | Utarbeidet av:  | Fagansvarlig:        | Godkjent dato: | Godkjent av: | Revisjon: |  |  |
| II.SOA.APP.SENG.2.MSPL.2.1-22 | Marianne Rognli | Slobodan Calic       | 30.10.2024     | Nina Roland  | 3.03      |  |  |

- iFR-opptak gjøres fra Volcano touch-skjermen:
  - o Normalize
  - o iFR spot
  - o Live
  - o Evt. gjenta punkt 2 og 3 for flere spot-målinger
  - o iFR pullback
  - Husk «Save frame» for å dokumentere opptak. Dette må gjøres før trykk-wiren kobles fra, hvis ikke forsvinner bildet.

# iFR med SyncVision

- Både iFR og SyncVision må startes på sjalterommet. IFR startes på vanlig måte. SyncVision startes for seg.
- Om SyncVision er skrudd av, må den skrus på inne på teknisk rom (Lab 1: innenfor vaktrommet, Lab 2: rom 125)
- <u>På lab 1</u> starter man SyncVision ved å velge SyncVision på fjernkontrollen

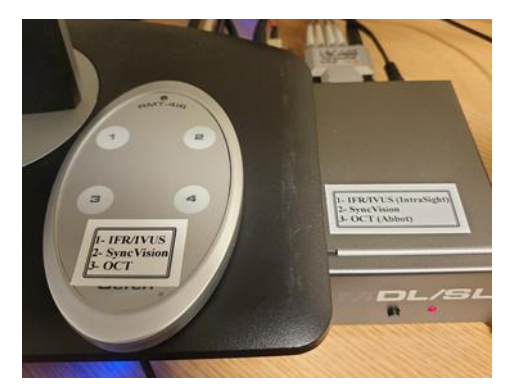

- Inne på laben velges skjermoppsett 8
- På lab 2 hentes både iFR og SyncVision fra Application-menyen ved «drag and drop»

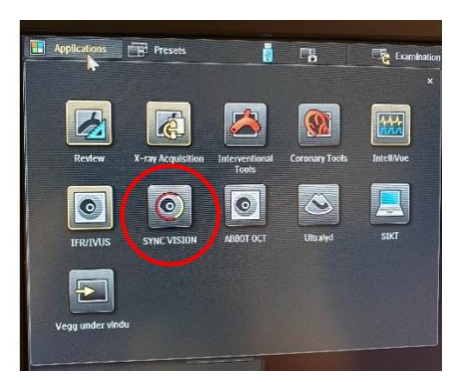

| • SØRLANDET SYKEHUS           |                 | iFR og FFR, PCI, SSA |                |              |           |  |  |
|-------------------------------|-----------------|----------------------|----------------|--------------|-----------|--|--|
| Dokument-id:                  | Utarbeidet av:  | Fagansvarlig:        | Godkjent dato: | Godkjent av: | Revisjon: |  |  |
| II.SOA.APP.SENG.2.MSPL.2.1-22 | Marianne Rognli | Slobodan Calic       | 30.10.2024     | Nina Roland  | 3.03      |  |  |

- Inne på laben velger legen ønsket oppsett på touch-skjermen
- I SyncVision-programmet (likt for begge laber) velger man «New Procedure», skriver inn utførende lege under «Performing Physician» og deretter «Start»

| MIK |                      | Fill in th               | e following details                                                 |
|-----|----------------------|--------------------------|---------------------------------------------------------------------|
| X   |                      | Procedure Identification | Pr_202010071115                                                     |
|     | New Procedure        | Performing Physician     | Please Select a physician                                           |
|     | Continue Procedure   | Comments                 | Add a new physician<br>Dr. Ole Johan Jacobsen<br>Dr. Slobodan Celic |
| 1   | Procedure Management |                          | Ur. Tomas Larsen                                                    |
|     | Application Settings |                          |                                                                     |
|     | Ext                  |                          |                                                                     |
|     |                      | Cancel                   | Start                                                               |

- Pullback gjøres under kontinuerlig gjennomlysning, mens både guide-kateteret og wiren er synlige.
- Bruk fluoro 15 fps
- Bord- og rørbevegelse samt endring av zoom bør unngås under pullbacken
- Anbefalt hastighet for pullback: 2mm/s
- Co-registrering:
  - For å få gjennomført co-registrering, må det før eller etter pullbacken foretas et kontrastopptak med samme vinkel, zoom, bord-, og rørposisjon som ved pullbacken.
  - o Co-registrering gjøres i SyncVision under «Angiograms» og «Physiology Co-registration»
  - Åren markeres ved punkter, som kan settes manuelt eller automatisk.
  - I SyncVision vil IFR-opptaket og angio-(kontrast)opptaket kobles sammen, og vise begge opptakene i forhold til hverandre.

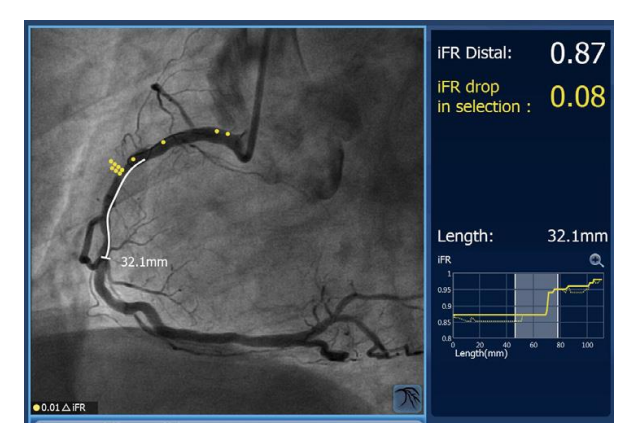

| • SØRLANDET SYKEHUS           |                 | iFR og FFR, PCI, SSA |                |              |           |  |  |
|-------------------------------|-----------------|----------------------|----------------|--------------|-----------|--|--|
| Dokument-id:                  | Utarbeidet av:  | Fagansvarlig:        | Godkjent dato: | Godkjent av: | Revisjon: |  |  |
| II.SOA.APP.SENG.2.MSPL.2.1-22 | Marianne Rognli | Slobodan Calic       | 30.10.2024     | Nina Roland  | 3.03      |  |  |

### FFR

- Samme wire og forberedelse som til iFR
- Adenosin blandes etter gjeldende prosedyre
- FFR kan måles enten ved intravenøs eller intracoronar administrasjon av Adenosin

### • ADENOSIN GITT INTRAVENØST:

- Adenosisn 5mg/ml løses opp i NaCl 9mg/ml til en konsentrasjon på 1mg/ml (Se blanding lenger ned)
- Infusjonssett kobles og volumpumpa stilles inn etter doseringstabell, ut i fra pasientens vekt.
- Pasienten informeres om virkningen (tungpust)
- Volumpumpa startes og stoppes på signal fra utførende lege
- FFR opptak gjøres på touch-skjermen samtidig som infusjon av Adenosin pågår.

### Til pasienter som veier opp til 72 kg:

1 hetteglass ADENOSIN av 10ml 5mg/ml (50mg) løses opp i 40ml NaCl 9mg/ml,

dette gir en total mengde på 50ml, 1mg/ml.

# Doseringstabell opp til 72kg:

| Pasient vekt | Mg/kg/min | Mg/min | Inf.hastighet<br>ml/min | Inf. hastighet<br>ml/time | Minimum<br>volum for<br>5 min.<br>infusion |
|--------------|-----------|--------|-------------------------|---------------------------|--------------------------------------------|
| 50           | 0,14      | 7,0    | 7,0                     | 420                       | 35                                         |
| 52           | 0,14      | 7,3    | 7,3                     | 437                       | 36                                         |
| 54           | 0,14      | 7,6    | 7,6                     | 454                       | 38                                         |
| 56           | 0,14      | 7,8    | 7,8                     | 470                       | 39                                         |
| 58           | 0,14      | 8,1    | 8,1                     | 487                       | 41                                         |
| 60           | 0,14      | 8,4    | 8,4                     | 504                       | 42                                         |
| 62           | 0,14      | 8,7    | 8,7                     | 521                       | 43                                         |
| 64           | 0,14      | 9,0    | 9,0                     | 538                       | 45                                         |
| 66           | 0,14      | 9,2    | 9,2                     | 554                       | 46                                         |
| 68           | 0,14      | 9,5    | 9,5                     | 571                       | 48                                         |
| 70           | 0,14      | 9,8    | 9,8                     | 588                       | 49                                         |
| 72           | 0,14      | 10,1   | 10,1                    | 605                       | 50                                         |

For pasienter over 72kg - se neste side.

| • SØRLANDET SYKEHUS           |                 | iFR og FFR, PCI, SSA |                |              |           |  |  |
|-------------------------------|-----------------|----------------------|----------------|--------------|-----------|--|--|
| Dokument-id:                  | Utarbeidet av:  | Fagansvarlig:        | Godkjent dato: | Godkjent av: | Revisjon: |  |  |
| II.SOA.APP.SENG.2.MSPL.2.1-22 | Marianne Rognli | Slobodan Calic       | 30.10.2024     | Nina Roland  | 3.03      |  |  |

### Til pasienter som veier mer enn 72 kg.

2 hetteglass ADENOSIN av 10ml 5mg/ml (100mg) løses opp i 80ml NaCl 9mg/ml,

dette gir en total mengde på 100ml, <u>1mg/ml.</u>

# Doseringstabell mer enn 72 kg:

| Pasient | Mg/kg/min | Mg/min | Inf.hastighet | Inf.hastighet | Minimum   |
|---------|-----------|--------|---------------|---------------|-----------|
| vekt    |           | -      | Ml/min        | Ml/time       | volum for |
|         |           |        |               |               | 5 min     |
|         |           |        |               |               | infusjon  |
| 74      | 0,14      | 10,4   | 10,4          | 622           | 52        |
| 76      | 0,14      | 10,6   | 10,6          | 638           | 53        |
| 78      | 0,14      | 10,9   | 10,9          | 655           | 55        |
| 80      | 0,14      | 11,2   | 11,2          | 672           | 56        |
| 82      | 0,14      | 11,5   | 11,5          | 689           | 57        |
| 84      | 0,14      | 11,8   | 11,8          | 706           | 59        |
| 86      | 0,14      | 12,0   | 12,0          | 722           | 60        |
| 88      | 0,14      | 12,3   | 12,3          | 739           | 62        |
| 90      | 0,14      | 12,6   | 12,6          | 756           | 63        |
| 92      | 0,14      | 12,9   | 12,9          | 773           | 64        |
| 94      | 0,14      | 13,2   | 13,2          | 790           | 66        |
| 96      | 0,14      | 13,4   | 13,4          | 806           | 67        |
| 98      | 0,14      | 13,7   | 13,7          | 823           | 69        |
| 100     | 0,14      | 14,0   | 14,0          | 840           | 70        |
| 102     | 0,14      | 14,3   | 14,3          | 857           | 71        |
| 104     | 0,14      | 14,6   | 14,6          | 874           | 73        |
| 106     | 0,14      | 14,8   | 14,8          | 890           | 74        |
| 108     | 0,14      | 15,1   | 15,1          | 907           | 76        |
| 110     | 0,14      | 15,4   | 15,4          | 924           | 77        |
| 112     | 0,14      | 15,7   | 15,7          | 941           | 78        |
| 114     | 0,14      | 16,0   | 16,0          | 958           | 80        |
| 116     | 0,14      | 16,2   | 16,2          | 974           | 81        |
| 118     | 0,14      | 16,5   | 16,5          | 991           | 83        |
| 120     | 0,14      | 16,8   | 16,8          | 1008          | 84        |
| 122     | 0,14      | 17,1   | 17,1          | 1024          | 86        |

| • SØRLANDET SYKEHUS           |                 | iFR og FFR, PCI, SSA |                |              |           |  |  |
|-------------------------------|-----------------|----------------------|----------------|--------------|-----------|--|--|
| Dokument-id:                  | Utarbeidet av:  | Fagansvarlig:        | Godkjent dato: | Godkjent av: | Revisjon: |  |  |
| II.SOA.APP.SENG.2.MSPL.2.1-22 | Marianne Rognli | Slobodan Calic       | 30.10.2024     | Nina Roland  | 3.03      |  |  |

#### • ADENOSIN GITT INTRACORONART:

- o 0,6 ml Adenosin (5 mg/ml) blandes i 100 ml NaCl 0.9% Dette gir en blanding på 30 μg/ml
- Dosering:
  - 100 μg (ca. 3.3 ml) til høyre coronararterie
  - 200 μg (ca. 6.6 ml) til venstre coronararterie
- Gis intracoronart av kardiolog samtidig som det gjøres trykkmåling og pullback:
  - Dempning av trykk-kurven antyder at kateter står i vegg, trekk da guidekateter fra ostium etter flushing.
    - Start å måle (recording) rett etter flushingartefakt og fortsett å måle i max hyperemia. Avslutt med pullback til equalizing posisjon for å sjekke drift.

### **ARKIVERE OPPTAK**

Etter undersøkelsen sendes IFR/FFR-bildene til PACS. Dette må gjøres manuelt

- Velg først End Case
- Klikk deretter på Previous cases
- Klikk i ruta for den/de pasientene som skal sendes
- Velg Archive
- Man kan se om undersøkelser er arkivert eller ikke, ved at det står «Yes» eller «No» i kolonnen

«Archived» bak pasientens navn

| - Dhunter |          |       |           |  |
|-----------|----------|-------|-----------|--|
| Physician | Archived | Size  | Case type |  |
| 5         | Yes      | 11 MB | Original  |  |
| 23        | Yes      | 7 MB  | Original  |  |
| .39       | Yes      | 7 MB  | Original  |  |
| 126       | No       |       | Original  |  |
| 1.57      | No       |       | Original  |  |
| /29       | No       | 7 MB  | Original  |  |
| 96.43     |          |       | Original  |  |
| :48:52    |          |       | Original  |  |
| :37:15    | No       | 7 MB  | Original  |  |
| :25:33 🦌  |          |       | Orginal   |  |
| Quality   |          |       | -sdeatsy  |  |
|           |          |       | Archive   |  |

| • SØRLANDET SYKEHUS           | iFR og FFR, PCI, SSA |                |                |              |           |
|-------------------------------|----------------------|----------------|----------------|--------------|-----------|
| Dokument-id:                  | Utarbeidet av:       | Fagansvarlig:  | Godkjent dato: | Godkjent av: | Revisjon: |
| II.SOA.APP.SENG.2.MSPL.2.1-22 | Marianne Rognli      | Slobodan Calic | 30.10.2024     | Nina Roland  | 3.03      |

• Om det ikke har blitt lagret noen bilder underveis (gjøres underveis ved «Save frame»), vil det ikke være noen bilder å arkivere. Da vil det stå en strek (-) i kolonnen Size.

## SLETTE OPPTAK

Det er kun plass til 40 undersøkelser på modaliteten. Når lagringskapasiteten nærmer seg dette antallet vil det komme opp beskjed om at lagringskapasitet nærmer seg maks. For å slette:

• Velg Previous cases

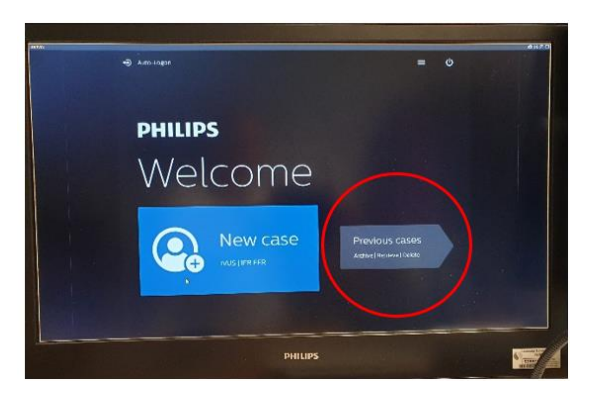

- Hukk av for de undersøkelsene som skal slettes (sjekk at de har blitt arkivert før de slettes)
- Trykk Delete

Kryssreferanser

Eksterne referanser